## 寄付の手順

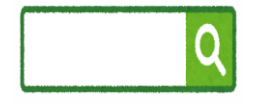

まずは検索エンジンにて<mark>「ふるなび 観光地 神戸」</mark>で検索し、 ふるなびクラウドファンディングのサイトへアクセス URL:https://fcf.furunavi.jp/Project/Detail?projectid=762

応援したい団体を決定し、「プロジェクトに寄付(返礼品なし)」をクリック
※団体名および番号は、この後の手順で出てくる寄付申し込みフォームの「寄付情報」
にある「備考欄」に入力します。

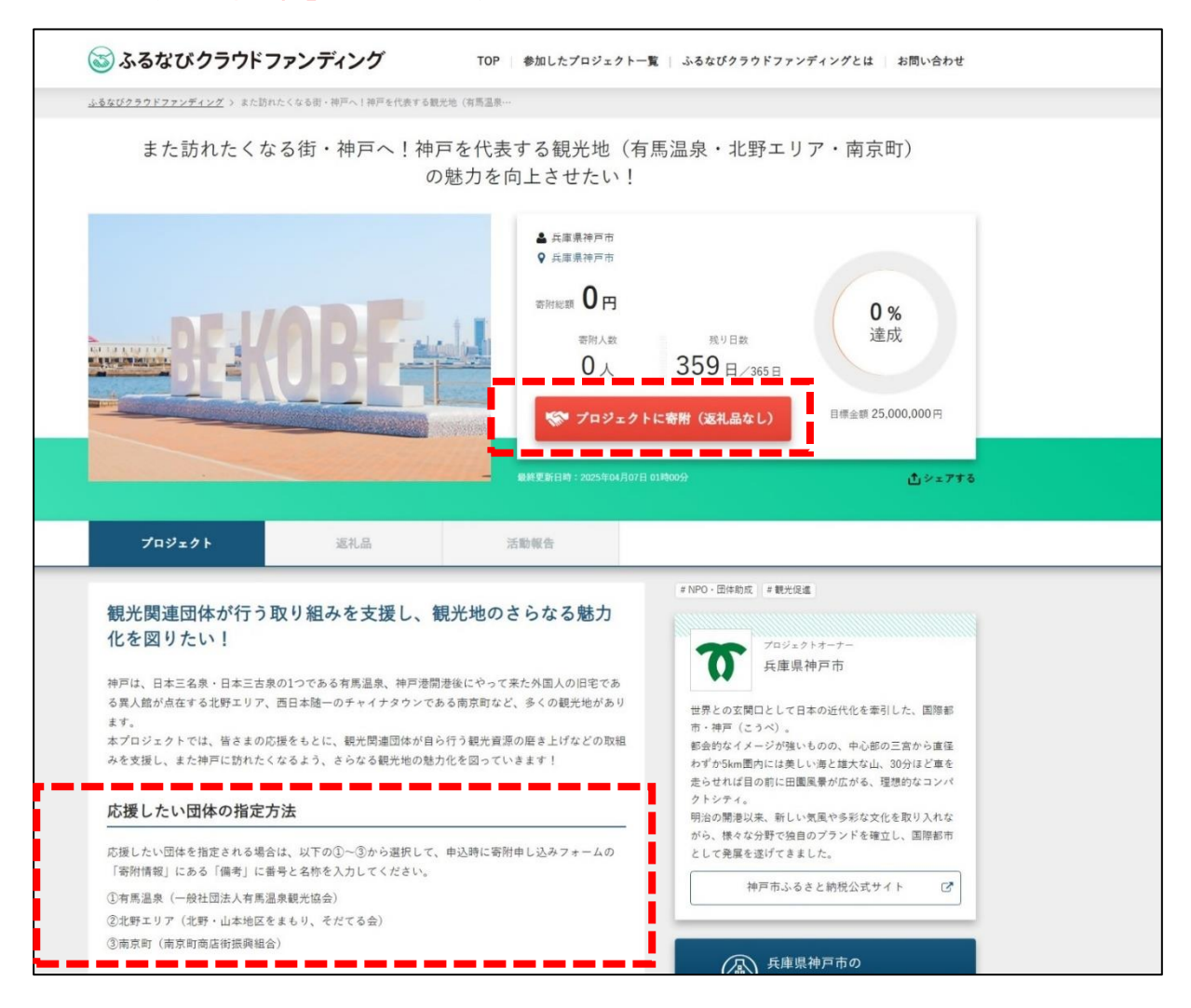

2. 寄付額を入力して「寄付を申し込む」をクリック

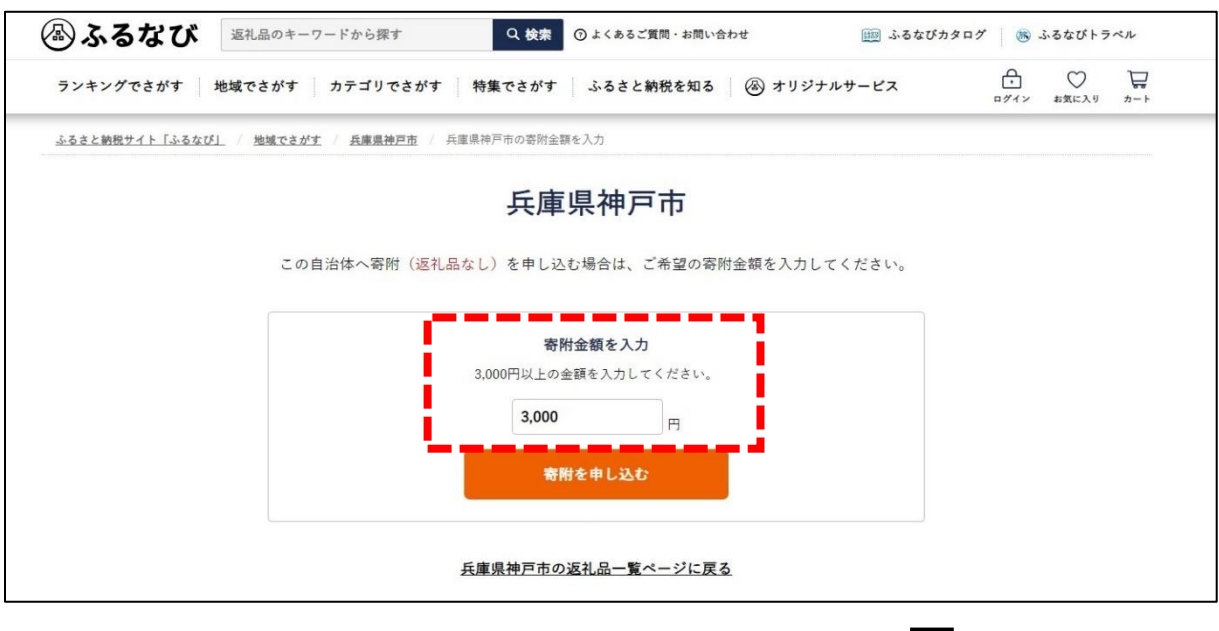

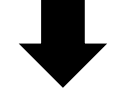

3. 申し込み情報を入力し「確認事項に同意して進む」をクリック

|    | 寄           | <b>付申し込みフォ</b> |   |  |
|----|-------------|----------------|---|--|
|    | 1<br>寄附情報入力 |                |   |  |
|    |             | 寄附者情報          |   |  |
|    |             |                |   |  |
| 氏名 | 必須故郷        | 太郎             | ß |  |

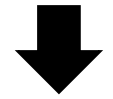

|         | 寄附情報                                                                                              |  |  |  |
|---------|---------------------------------------------------------------------------------------------------|--|--|--|
| 兵庫県神戸市  |                                                                                                   |  |  |  |
| 申し込み返礼品 | クラウドファンディング       [返礼品なし]       金額:3,000円       使い道:神戸を代表する観光地の魅力向上支援       兵庫県神戸市への合計寄附金額:3,000F |  |  |  |
| 備考      | 備考欄に返礼品の配送日指定等、個別の要望を記載いただいても承ることはで<br>きません。<br>こちらに応援したい団体の<br>団体番号と団体名称を入力する                    |  |  |  |

<注意事項> 応援したい団体を必ず1つ決定し、 備考欄に団体の番号と名称を入力してください。 ①有馬温泉(一般社団法人有馬温泉観光協会) ②北野エリア(北野・山本地区をまもり、そだてる会) ③南京町(南京町商店街振興組合)

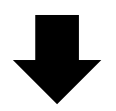

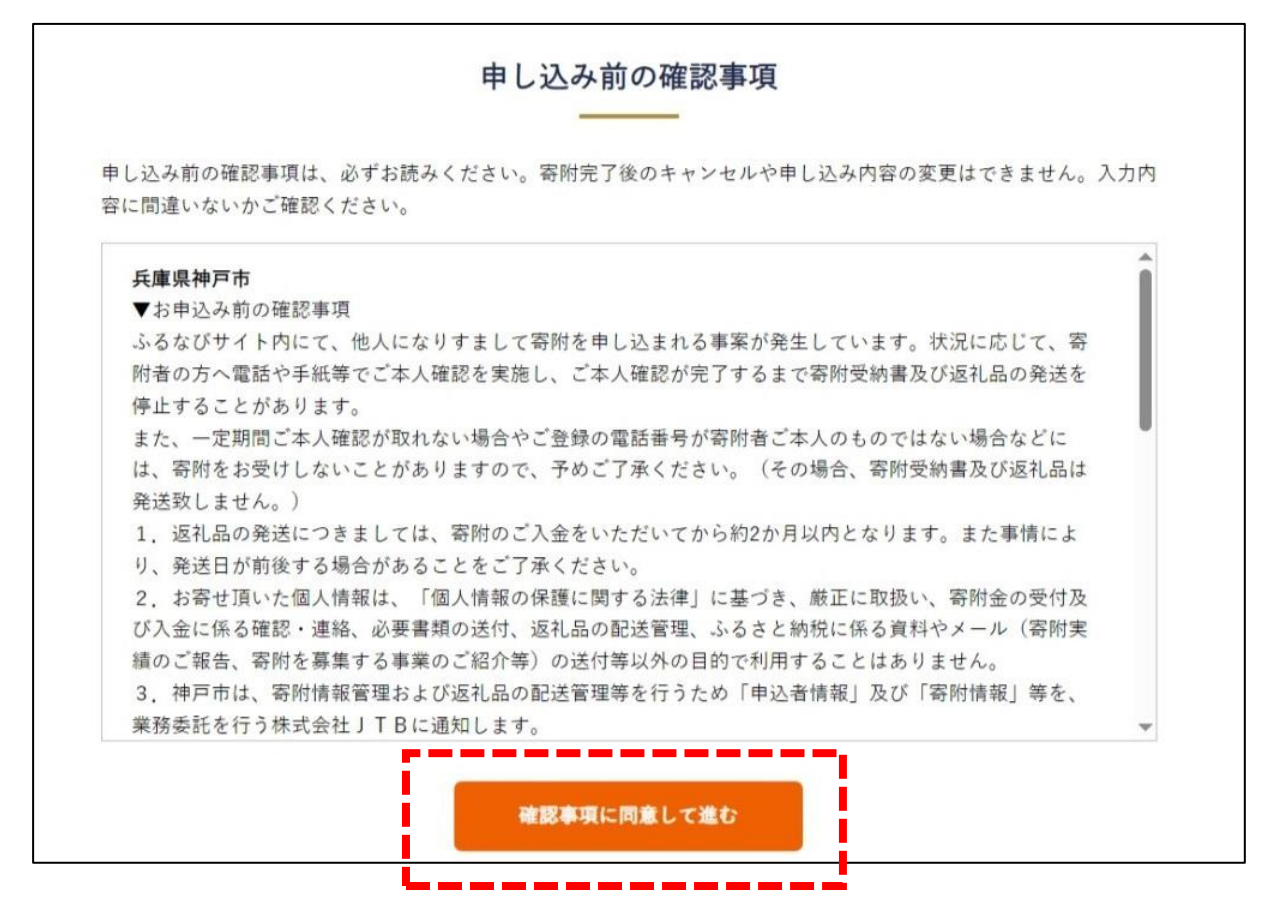

| - |   | - |
|---|---|---|
|   |   |   |
|   |   |   |
|   |   |   |
|   | • |   |

|              | 決済方法                             |
|--------------|----------------------------------|
|              | 合計金額:3,000円                      |
|              | ● クレジットカード ○ Amazon Pay ○ PayPay |
| <b>决</b> 済力法 | ◎ 楽天ペイ ○ d払い                     |

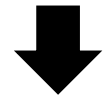

## 4. 入力内容を確認し、「送信する」をクリック

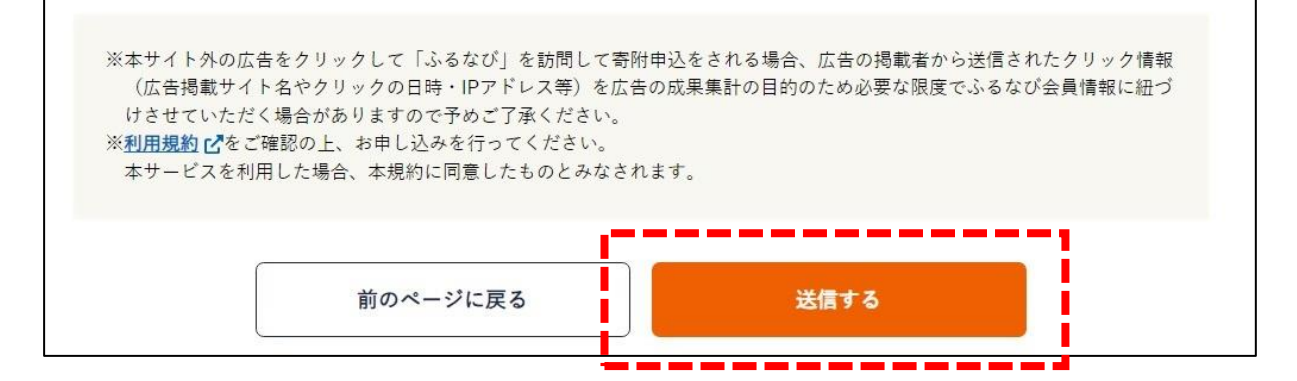